# DataTraveler<sup>®</sup> Locker+ ハードウェアインストールガイド

#### Windows

#### システム要件

- ・Pentium III プロセッサー
- 16 MBのディスク空き容量
- USB 1.1またはUSB 2.0ポート
- ・ オペレーティング システム
  - o Windows® 2000 (SP4)
    - o Windows® XP (SP1, SP2, SP3)
  - o Windows® XP (SP1, SP2, SP3)
  - o Windows® 7 (SP4)
- ・物理ドライブとネットワーク共有間に利用可能なドライブ文字が2つあること。

# インストールと設定

ドライバーは必要ありません。DataTraveler®を利用可能なUSBポートへ差し込んでください。

初期設定時に、最低6文字最大16文字からなるパスワードを設定するように指示されます。パスワードには、以下の3種 類の文字が含まれている必要があります。小文字、大文字、数字または特殊文字 (例 ABC\$123 または Bob411)。 初期設 定完了後、挿入したドライブへログインします。 パスワードを入力してドライブにアクセスします。

# データの格納

DataTravelerはコンピュータ (またはマイ コンピュータ)にドライブ文字を2つ表示します。1つはドライブの読み込み専 用パーティションの起動パーティションに割り当てられます。もう一つのドライブ文字はファイルやフォルダを保存する ことができる、読込/書込パーティションのKINGSTONドライブ (またはリムーバブルディスク)に割り当てられます。ド ラッグアンドドロップのみでデータをドライブに移動することができます。

### ロックダウン

間違ったパスワードを、あらかじめ設定された回数 (工場出荷時は10回) 以上入力すると、ドライブが無効になり、再び 使用するには再フォーマットが必要になります。注意:ドライブに保存されているデータはすべて消去されます!

## 安全にドライブを取り外す

DTLocker+ システムトレイアイコンをクリックして、[シャットダウン…]を選択します。確認メッセージが表示される と、安全にドライブをUSBポートから取り外すことができます。注意:Windows 7をご使用の場合、DTLocker+ システ ムトレイアイコンを表示するには[隠しアイコンの表示]矢印をクリックする必要があります。

### FAQ

- F1 Windowsシステムにドライブを差し込みましたが、コンピュータ (またはマイ コンピュータ)に表示されません。または「DT…は、ドライブ文字が2つ必要です」というエラーメッセージが表示されます。
- A1 これはドライブ文字の競合が原因であり、Windows 7, VistaおよびXPの問題です。 ネットワークドライブのドライ ブ文字が物理ドライブ文字のすぐ後にある場合、Windowsが新たに差し込まれたドライブにネットワーク共有で使用 しているドライブ文字を割り当てようとして起こります。 管理者ユーザーがこの問題をもっとも素早く解決する方 法としては、コントロールパネル -> 管理ツール -> コンピューターの管理内のディスクの管理にあるフラッシュドラ イブのドライブ文字を手動にて変更します。Kingstonドライブに対しては、起動パーティションの競合ドライブ文字 を変更します。 もしランチャーが自動起動しない場合、ドライブをもう一度差し込むか、ランチャー/実行可能ファ イルを起動パーティションから手動にて実行してください。

詳しくは、起動パーティションにあるDT… ユーザーマニュアルを参照してください。

V1.1